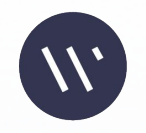

# Setting Up **CYBERARK/Idaptive SSO** wellnesscoach

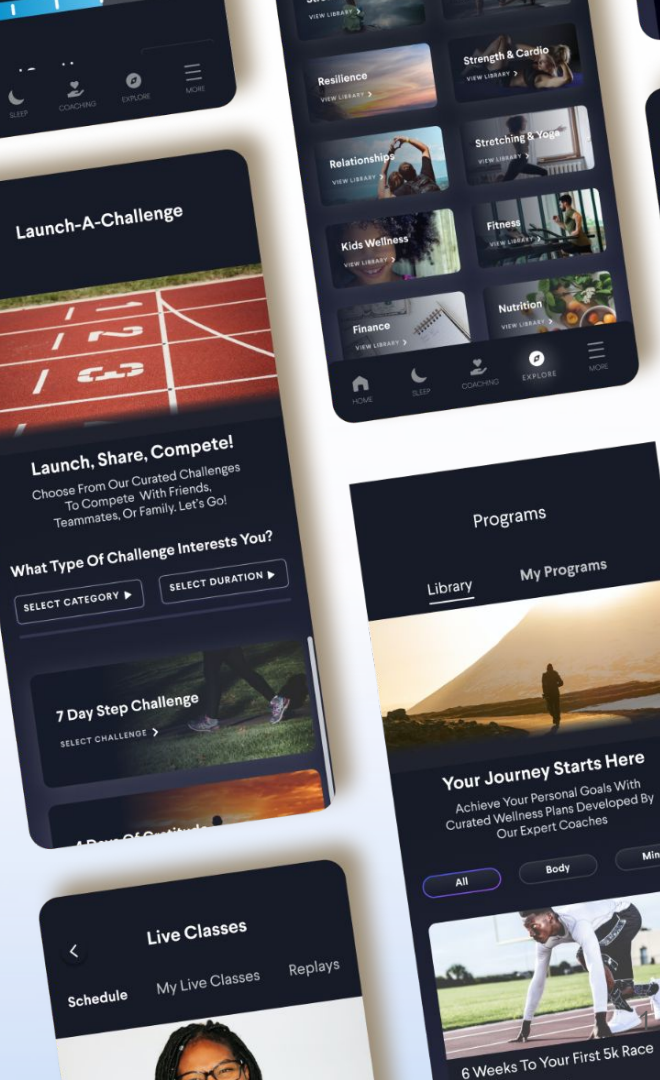

Mind

2/6 Glasse

## Technical Steps Needed to Launch SSO for with Wellness Coach

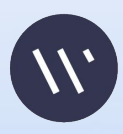

- 1. Go to **CYBERARK Admin** Console
- 2. Click on "**Web Apps**" (left hand side menu under Apps & Widgets)
- 3. Click **Add Web Apps** on top right hand corner

| Ŕ  | GYBER <b>ARK</b>        | Web Apps<br>Q Search All Web Applications                                                          | (                      | ⊗ cloudadmin ↓<br>Add Web Apps |
|----|-------------------------|----------------------------------------------------------------------------------------------------|------------------------|--------------------------------|
| 6  | Identity Administration | Name ↑         Type         Descri         Provisio         App Gat         Organiz         Status | Sets                   | Add                            |
|    |                         | CyberArk kemo Web - SAML kem Depioyed                                                              | ✓ All Web Applications |                                |
| A  | Security Insights       | CyberArk Secur Web - SAML Cybe Deployed                                                            | Bookmark Web           |                                |
| ~  | Dashbaards              | User Portal Web - Portal The Deployed                                                              | OpenID Connect Web     |                                |
|    | Alerts                  | WC-DEMO-SAML Web - SAML This t Enabled Deployed                                                    | Portal Web             |                                |
|    | Reports                 |                                                                                                    | SAML Web               |                                |
|    | Reports                 |                                                                                                    | SSO Web                |                                |
| යි | Core Services           |                                                                                                    | User Password Web      |                                |
|    | Users                   |                                                                                                    | Ws-Fed Web             |                                |
|    | Roles                   |                                                                                                    |                        |                                |
|    | Policies                |                                                                                                    |                        |                                |
|    | Requests                |                                                                                                    |                        |                                |
|    | Organizations           |                                                                                                    |                        |                                |
|    | Access Orchestrator     |                                                                                                    |                        |                                |
| 88 | Apps & Widgets          |                                                                                                    |                        |                                |
|    | Web Apps                |                                                                                                    |                        |                                |
|    | Widgets                 |                                                                                                    |                        |                                |

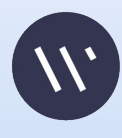

- 1. Select "**Custom**" Tab
- 2. Scroll and select **SAML** by pressing button **Add**
- 3. Follow the steps on the screen

| Add                                        | Id Web A                                | <b>pps</b><br>to enable single-: | sign on |                          |     | × |
|--------------------------------------------|-----------------------------------------|----------------------------------|---------|--------------------------|-----|---|
| Search                                     | Custom                                  | Import                           |         |                          |     |   |
| Select one of th<br>web application        | e templates to ad<br>ı.                 | d a custom                       | (A)     | OAuth2 Server 🛈          | Add |   |
| Or, use <u>Infinite</u><br>applications au | <u>Apps</u> to add User<br>tomatically. | -Password                        |         | OpenID Connect $^{(1)}$  | Add |   |
|                                            |                                         |                                  |         | SAML ①                   | Add |   |
|                                            |                                         |                                  | ***     | User-Password ①          | Add |   |
|                                            |                                         |                                  |         | WS-Fed $\textcircled{1}$ | Add |   |
| Close                                      |                                         |                                  |         |                          |     |   |
| 111                                        |                                         |                                  |         |                          |     | 4 |

- 1. Enter App name "Wellness Coach"
- 2. Add logo https://wellnesscoach.dash.app/portals/log os
- 3. Click "**Save**" and move to **Trust** option(left bar)

| Back to Web Apps     Wellnes                                                                                                    | < > 3 of 5                                                                                                    |                                | $\bigotimes$ cloudadmin $\scriptstyle{\scriptstyle \lor}$ |
|----------------------------------------------------------------------------------------------------|----------------------------------------------------------------------------------------------------|--------------------------------|-----------------------------------------------------------|
| Type: Web - SAML +                                                                                                    | Provisioning Status: Ready to Deploy                                                                                                    | Application Configuration Help | Actions ~                                                 |
| Settings<br>Trust<br>SAML Response<br>Permissions<br>Policy<br>Account Mapping<br>Linked Applications<br>Provisioning<br>App Gateway<br>Workflow<br>Changelog<br>Secure Web<br>Sessions<br>Additional Attributes | Settings<br>Learn more  Description Customize Name and Description for each language ① Name * Wellness Coach Description This template enables you to provide single sign-on to a web application that uses SAML (Security Assertion Markup Language) for authentication.  Category * Cother Logo Erowse Recommended Image size is 180 x 180 Corganization |                                |                                                           |
|                                                                                                    | Save Cancel                                                                                                    |                                |                                                           |

5

- 1. On **Trust** option Click **Copy URL** and share with Wellness Coach
- 2. Scroll down for more settings

| ← Back to Web Apps 〈 > 3 of 5 ⑧ cloudadmi                   |                                                                                                    |                                                                                                    |  |  |  |  |
|-------------------------------------------------------------|----------------------------------------------------------------------------------------------------|----------------------------------------------------------------------------------------------------|--|--|--|--|
| X Wellnes                                                   | ss Coach                                                                                                    |                                                                                                    |  |  |  |  |
| Type: Web - SAML +                                          | Provisioning Status: Read                                                                                                    | dy to Deploy Application Configuration Help Actions V                                                                                                    |  |  |  |  |
| Settings<br>Trust<br>SAML Response<br>Permissions<br>Policy | Trust<br>Learn more<br>Identity Provider Confi<br>Configure your IdP Entity ID / Is<br>method. Choose the method, th<br>Metadata | Figuration<br>suer and Signing Certificate, if needed. Your SAML Service Provider will require you to send IdP Configuration values in a certain<br>en follow the instructions.<br>Metadata                                              |  |  |  |  |
| Account Mapping<br>Linked Applications<br>Provisioning      | <ul> <li>Manual Configuration</li> </ul>                                                                                         | IdP Entity ID / Issuer and Signing Certificate do not need to be edited in most cases.<br>If you need to edit them, edit them first then proceed to the configuration method required by Service Provider.<br>> IdP Entity ID / Issuer ① |  |  |  |  |
| App Gateway                                                 |                                                                                                    | $>$ Signing Certificate $(\hat{I})$                                                                                                    |  |  |  |  |
| Workflow                                                    |                                                                                                    | > Single Sign On URL ①                                                                                                    |  |  |  |  |
| Changelog                                                   |                                                                                                    |                                                                                                    |  |  |  |  |
| Secure Web<br>Sessions<br>Additional Attributes             |                                                                                                    | URL https://abq4220.id.cyberark.cloud/saasManage/Dowi Copy URL File Download Metadata File XML Copy XML                                                                                                    |  |  |  |  |

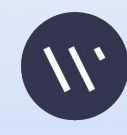

|                        | ionsioning status. neur                  | у то реркоу                                                         | Application configuration help              |
|------------------------|------------------------------------------|---------------------------------------------------------------------|---------------------------------------------|
| Settings               | Trust                                    |                                                                     |                                             |
| Trust                  | Learninore                               |                                                                     |                                             |
| SAML Response          | Service Provider Config                  | uration                                                             |                                             |
| Permissions            | Select the configuration method          | specified by Service Provider, and then follow the instructions.    |                                             |
| Policy                 | O Metadata                               | Manual Configuration                                                |                                             |
| Account Mapping        | <ul> <li>Manual Configuration</li> </ul> | Fill out the form below with information given by your Service Prov | vider. Be sure to save your work when done. |
| Linked Applications    |                                          | SP Entity ID / Issuer / Audience ①                                  |                                             |
| Provisioning           |                                          | WellnessCoach                                                       |                                             |
| App Gateway            |                                          | Acception Consumer Service (ACS) URL                                |                                             |
| Workflow               |                                          | https://api meditation live/auth/sso/callback                       |                                             |
| Changelan              |                                          | https://dpiintedidationanyc/data/socialiback                        |                                             |
| Changelog              |                                          | Recipient * (i) Same as ACS URL                                     |                                             |
| Secure Web<br>Sessions |                                          | Response Assertion Both                                             |                                             |
| Additional Attributes  |                                          | NameID Format ①                                                     |                                             |
|                        |                                          | emailAddress                                                        | Ŧ                                           |
|                        |                                          | Single Logout URL ①                                                 |                                             |
|                        |                                          | Enter URL here                                                      |                                             |
|                        |                                          |                                                                     |                                             |
|                        |                                          | Relay State U                                                       |                                             |
|                        |                                          |                                                                     |                                             |
|                        |                                          | Authentication Context Class (i)                                    |                                             |
|                        |                                          | X509                                                                | ~                                           |

- 1. Fill SP Entity ID as "WellnessCoach"
- 2. Fill "**ACS URL**" as

"<u>https://api.meditation.live/auth/sso</u> /callback"

- 3. Select "Assertion" as Sign Response
- Select "Name ID Format" as "emailAddress"
- 5. Relay State Please ask Wellness Coach team
- 6. Authentication Context Class X509

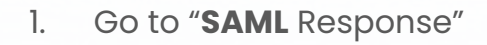

- Add Attributes userName 2. and choose LoginUser.Username
- Uncheck the option and Add 3. following attributes
- Enter Name "firstName" and 4. select Value "LoginUser FirstName"
- 5. Enter Name "lastName" and select Value "LoginUser LastName"
- Enter Name "email" and select 6. Value "LoginUser Email"

| ← Back to Web Apps     | $\langle \rangle$ | 3 of 5                         |                         |                                                 |                              | $\bigotimes$ cloudadmin $\lor$ |
|------------------------|-------------------|--------------------------------|-------------------------|-------------------------------------------------|------------------------------|--------------------------------|
| w Wellnes              | s Co              | ach                            |                         |                                                 |                              |                                |
| Type: Web - SAML + F   | Provisio          | oning Status: Read             | y to Deploy             |                                                 | Application Configur         | Actions V                      |
| Settings               | SA                | ML Response                    |                         |                                                 |                              |                                |
| Trust<br>SAML Response | А                 | ttributes                      |                         |                                                 | CanonicalName<br>Description |                                |
| Permissions            | CI                | lick the Add button below to m | ap attributes from your | source directory to SAML attributes that should | DisplayName                  | ponse for this application.    |
| Policy                 |                   | Actions ~                      |                         |                                                 | EffectiveGroupDNs            |                                |
| Account Mapping        |                   | Attribute Name                 |                         | Attribute Value                                 | EffectiveGroupNames          |                                |
| Linked Applications    |                   | Attribute Nume                 |                         |                                                 | EffectiveGroupObjects        |                                |
| Provisioning           |                   | 🗹 💉 userName                   |                         | · · · · · · · · · · · · · · · · · · ·           | EirstName                    |                                |
| App Gateway            |                   |                                |                         | LoginUser                                       | GroupDNs                     |                                |
| Workflow               |                   |                                |                         |                                                 | GroupNames                   |                                |
| Changelog              |                   |                                |                         |                                                 | GroupNames2                  |                                |
| Secure Web             |                   |                                |                         |                                                 | HomeNumber                   |                                |
| Sessions               |                   |                                |                         |                                                 | LastName                     |                                |
| Additional Attributes  |                   |                                |                         |                                                 | MobileNumber                 |                                |
|                        |                   |                                |                         |                                                 | OfficeNumber                 |                                |
|                        |                   |                                |                         |                                                 | Photo                        |                                |
|                        | С                 | ustom Logic                    |                         |                                                 | RoleNames                    |                                |
|                        |                   |                                |                         |                                                 | Shortname                    |                                |
|                        |                   | Save Cancel                    |                         |                                                 | Username                     |                                |
|                        |                   |                                |                         |                                                 | 1 bold                       |                                |

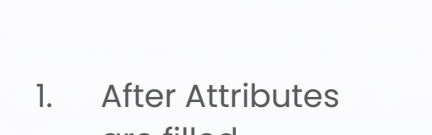

- are filled
- 2. Click "Save"

| ← Back to Web Apps                 | < > 3 of 5                                                                         |                                                         |                                      | $\bigotimes$ cloudadmin $\lor$ |  |  |  |  |
|------------------------------------|------------------------------------------------------------------------------------|---------------------------------------------------------|--------------------------------------|--------------------------------|--|--|--|--|
| w Wellness Coach                   |                                                                                    |                                                         |                                      |                                |  |  |  |  |
| Type: Web - SAML + P               | rovisioning Status: Ready to Deploy                                                |                                                         | Application Configuration Help       | Actions ~                      |  |  |  |  |
| Settings<br>Trust<br>SAML Response | SAML Response<br>Learn more<br>Click the Add button below to map attributes from y | rour source directory to SAML attributes that should be | included in the SAML response for th | is application.                |  |  |  |  |
| Permissions                        | Actions ~                                                                          |                                                         |                                      |                                |  |  |  |  |
| Policy<br>Account Mapping          | Attribute Name                                                                     | Attribute Value                                         |                                      |                                |  |  |  |  |
| Linked Applications                | 🥒 🖋 userName                                                                       | LoginUser.Username                                      |                                      |                                |  |  |  |  |
| Provisioning                       | 📄 🖋 firstName                                                                      | LoginUser.FirstName                                     |                                      |                                |  |  |  |  |
| App Gateway                        | 🥒 🖋 lastName                                                                       | LoginUser.LastName                                      |                                      |                                |  |  |  |  |
| Workflow<br>Changelog              | 🕑 🖉 email                                                                          | LoginUser.Email                                         |                                      |                                |  |  |  |  |
| Secure Web<br>Sessions             |                                                                                    |                                                         |                                      |                                |  |  |  |  |
| Additional Attributes              |                                                                                    |                                                         |                                      |                                |  |  |  |  |
|                                    | Custom Logic                                                                       |                                                         |                                      |                                |  |  |  |  |

Use the Script Editor below if you require more complex logic for attribute mappings for your SAML response. Press Ctrl+Space for script assistance.

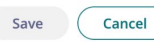

< > 3 of 5

← Back to Web Apps

Sessions

Additional Attributes

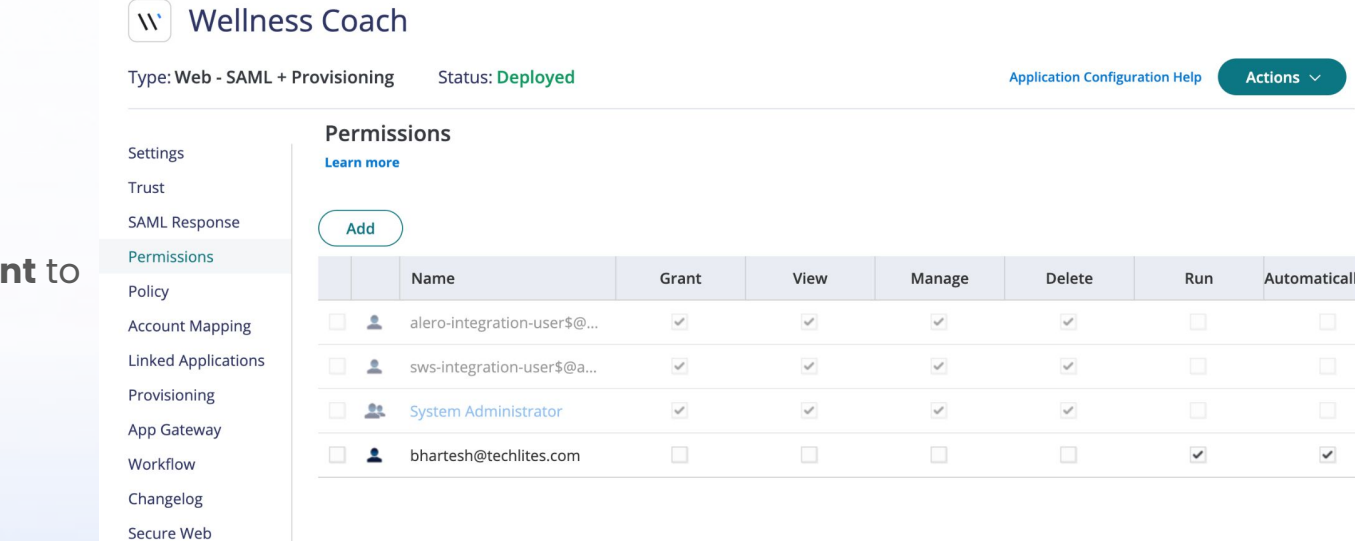

Go to **Permissions** 1.

- Add your user account to 2. test the app
- Save the settings 3.

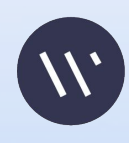

~

(Q) cloudadmin

### Technical Steps Needed to Launch SCIM(CYBERARK) with Wellness Coach

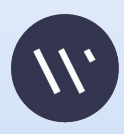

| Type: Web - SAML + P                                                                                                    | rovisioning Status: Ready to Deploy                                                                                                    | Application Configuration Help Actions |
|----------------------------------------------------------------------------------------------------|----------------------------------------------------------------------------------------------------|----------------------------------------|
| Settings                                                                                                    | Provisioning<br>Learn more                                                                                                    |                                        |
| Trust<br>SAML Response<br>Permissions<br>Policy<br>Account Mapping<br>Linked Applications<br>Provisioning<br>App Gateway<br>Workflow | <ul> <li>Enable provisioning for this application         <ul> <li>Preview Mode (changes will not be committed)</li> <li>Live Mode</li> </ul> </li> <li>SCIM Service URL *         <ul> <li>Authorization Type ①</li> <li>OAuth 2.0</li> <li>Authorization Header</li> <li>Header Type</li> <li>Bearer Token</li> </ul> </li> </ul> |                                        |
| Changelog<br>Secure Web<br>Sessions<br>Additional Attributes                                                                         | Bearer Token *                                                                                                    |                                        |

- 1. Go to **Provisioning**
- 2. Check mark "**Enable Provisioning for this app** "
- 3. Select Live Mode
- 4. SCIM Service URL

https://ed.wellnesscoach.liv e/scim

- 5. <u>Bearer token Please send an</u> email to Wellness Coach team for the token
- 6. <u>Verify</u>

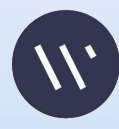

- 1. After Verify, select **Sync Options** as shown
- 2. Click Save
- 3. Please go to

### https://app.wellnesscoach.live

to test the SSO login

| ← Back to Web Apps                                                                                       | < > 5 of 5 (                                                                                                    | $8$ cloudadmin $\sim$ |  |  |  |  |  |
|----------------------------------------------------------------------------------------------------|----------------------------------------------------------------------------------------------------|-----------------------|--|--|--|--|--|
| w Wellness Coach                                                                                         |                                                                                                    |                       |  |  |  |  |  |
| Type: Web - SAML + P                                                                                     | rovisioning Status: Deployed Application Configuration Help                                                                                                    | Actions ~             |  |  |  |  |  |
| Settings<br>Trust<br>SAML Response                                                                       | Provisioning<br>Learn more                                                                                                    |                       |  |  |  |  |  |
| Policy<br>Account Mapping<br>Linked Applications<br>Provisioning<br>App Gateway<br>Workflow<br>Changelog | Sync Options:<br>○ Sync (overwrite) users to target application when existing users are found with the same principal name ①<br>● Do not sync (no overwrite) users to target application when existing users are found with the same principal name ①<br>● Do not de-provision (deactivate or delete) users in target application when the users are removed from mapped role ①<br>■ Sync groups from Active Directory to target application (this option overrides any destination group selection in Role Mappings) ①<br>User Deprovisioning Options:<br>● Disable user ①<br>● Delete user ① |                       |  |  |  |  |  |
| Secure Web<br>Sessions<br>Additional Attributes                                                          | $\checkmark$ Deprovision (deactivate or delete) users in this application when they are disabled in the source directory $$                                                                                                    |                       |  |  |  |  |  |
|                                                                                                    | Role Mappings Add Name Save Cancel                                                                                                    |                       |  |  |  |  |  |

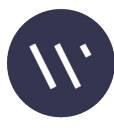